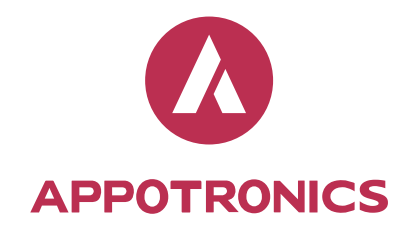

Laser Portable Projector User's Manual

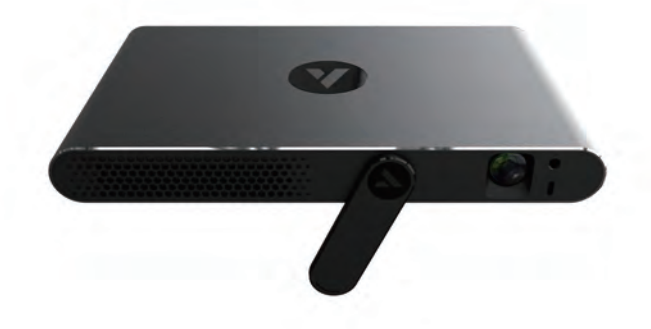

Model: A63D

FCC ID: 2ALQL-A63D

#### To Users

To improve product performance, the information in this document may be updated at any time, and we will not notify any person of such revision or changes. If there is any question about this product, please contact Appotronics Co. Ltd., referred to as Appotronic below.

This manual is only for your reference. The manufacturer will not be responsible for the faults caused by unauthorized operations.

Copyright © 2016 by Appotronics Co. Ltd. All rights reserved. No part of this manual may be reproduced, transmitted, transcribed, stored in a retrieval system or translated into any language or computer language, in any form or by any means, without the prior written permission of Appotronics Technology.

is the registered trademark of Appotronics Co. Ltd.

#### Table of contents

| To Users                  | 2  |
|---------------------------|----|
| Table of contents         | 3  |
| Safety instructions       | 4  |
| Indoor Installation       | 4  |
| When in use               | 5  |
| Packing list              | 6  |
| Projector appearance      | 7  |
| Front                     | 7  |
| Back                      | 8  |
| Remote control            | 9  |
| Turn on/Turn off          | 10 |
| Home page introduction    | 11 |
| System Settings           | 12 |
| Network settings          | 13 |
| Wireless connection       | 14 |
| WLAN hotspot              | 15 |
| Bluetooth settings        | 16 |
| Manual focus              | 17 |
| Keystone Auto correction  | 18 |
| Keystone manual correcton | 19 |
| Image Mode                | 20 |
| Projection Mode           | 21 |
| Boot source               | 22 |
| HDMI Mode                 | 23 |
| Screen Saver              | 24 |
| Screen Scaling            | 25 |
| Horizental Scale          | 26 |
|                           |    |

| Vertical Scale      | 27 |
|---------------------|----|
| Proportional Scale  |    |
| General Settings    |    |
| System info         |    |
| System upgrade      |    |
| USB upgrade         |    |
| Launcher Mode       |    |
| Wallpaper           |    |
| Language            |    |
| Input methods       |    |
| Time Zone Selection |    |
| Factory Recovery    |    |
| HDMI                |    |
| My office           | 41 |
| Multimedia          | 42 |
| NetHood             | 43 |
| Multi-screen        | 45 |
| Remmmend App        | 46 |
| Application         | 47 |
| Add new             | 48 |
|                     |    |

# English

# Safety instructions

Please read this manual carefully before operating your projector, to avoid any potential accident or misuse of the laser projector.

Safety precautions are given in two forms, i.e. Warning and Caution as detailed below.

Please read the following content, and save it for future reference.

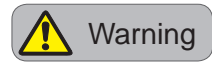

Failure to follow the instructions may cause serious injury and even death.

Indoor Installation

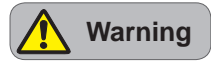

- Do not place the product in direct sunlight or near heat sources such as radiators, fires, stoves, etc.
- Do not place inflammables such as flammable spray near the product.
- Do not place the product close to sources of steam or oil such as a humidifier or kitchen counter.
- Do not use the product in a damp place, such as a bathroom or a place exposed to the wind and rain, where it is likely to get wet.
- Do not allow a tablecloth or curtain to block the vents. The improper operation may cause fire or electric shock.

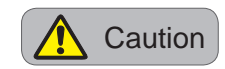

Failure to follow the instructions may cause injury to persons or damage to the product.

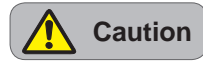

- When installing the product on a table or shelf, be careful not to place it near the edge.
- Turn off the product, disconnect it from the power supply and all connected apparatus before moving it.
- Do not place the product on an unstable or vibrating surface such as a wobbly shelf or a slope.
- Do not use the third-part support bracket. This may cause personal injury or property image.
- Please use the original AC adopter, otherwise, it may cause product damage or electric shock.
- Do not touch the projector in working, to avoid heat injury.

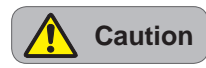

- When installing the product on a ceiling, a professional technician should install it using the authorized tools.

## When in use

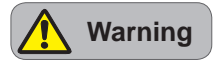

- Do not place anything containing liquid on top of the product, such as a vase, flower pot, cup, cosmetics, or medicine; or ornaments, candles, etc.
- Do not insert pieces of metal, such as coins, hairpins or metal debris, or flammable materials, such as paper or matches, into the product.
- Do not look directly into the lens when the product is in use. The strong light may damage your eyes.
- When the product is on or has just been turned off, avoid touching the air vent because it will be very hot.
- Do not use the product near electronic devices that generate a strong magnetic field.
- Do not touch the product with your hand for a long time when it is running.
- Never touch the product or power cord during thunder or lightning.

- When you play a game by connecting a game console to a product, it is recommended that you maintain a distance of more than 1.5 times the diagonal length of the screen.

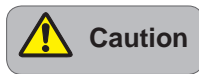

- Do not touch the glass enclosure of the projector. It will be damaged.
- Do not use any sharp tools on the product, such as a knife or hammer, because this may damage the casing.
- In the event that no image appears on the screen or no sound is heard, stop using the product. Switch off the product, unplug it from the power outlet and contact our service center. Failure to do so may cause fire or electric shock.
- Do not drop anything onto the product or apply heavy pressure to it. This may cause injury to persons or the product malfunction.
- It is recommended that you maintain a distance of more than 1.5 3 times the diagonal length of the screen between your eyes and the screen.
- If you watch the screen at a close distance for a long time, your eyesight may become worse.

# **Packing list**

Carefully unpack and verify that you have all the items shown below. If any of these items is missing, please contact your dealer immediately.

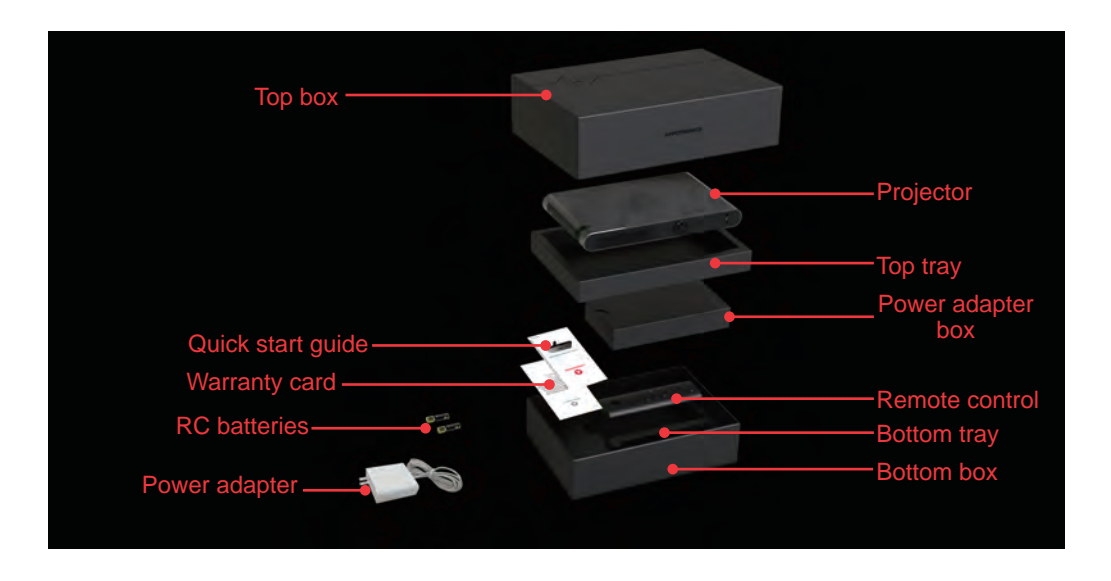

- Some of the accessories may vary from region to region.
- Accessories are subject to change without prior notice in order to improve the product performance.
- Please save the original package for future shipment.

## Front

![](_page_6_Picture_2.jpeg)

- 1 Exhaust vent
- 2 Rotary switch
- 3 Lens
- 4 Reflector mount hole
- $\bigcirc$  Air intake vent
- 6 Power indicator

English

## **Projector appearance**

#### Back

![](_page_7_Picture_2.jpeg)

- $\bigcirc$  19V Power
- **2 USB1**
- 3 USB2
- 4 HDMI
- ⑤ Reset key
- 6 Headphone port

#### ✓Note:

The output current of USB1(USB2.0) port is 1A, it supports portable hard disk. The output current of USB2(USB3.0) port is 0.9A, it is a HOST port, and it supports USB2.0 and USB3.0 portable hard disk or USB devices, but it doesn't support OTG.

![](_page_8_Figure_1.jpeg)

| No.                      | Description                                                                          |
|--------------------------|--------------------------------------------------------------------------------------|
| 1                        | POWER: Turn the projector on or off.                                                 |
| 2                        | Arrow buttons: move and select the desired menu items and to make adjustment.        |
| 3                        | RETURN: Return to the previous menu.                                                 |
| 4                        | MENU/3D: Pop up menu with short press, and pop up 3D control pannel with long press. |
| (5)                      | VOLUME - : Volume down.                                                              |
| 6                        | Laser pen: Lighting when press, and turning off when move away.                      |
| $\overline{\mathcal{O}}$ | ENTER: Verify current action.                                                        |
| 8                        | HOME: Open the home page.                                                            |
| 9                        | FOCUS: Open the focus interface.                                                     |
| (10)                     | VOLUME +: Volume up.                                                                 |
| (11)                     | Indicator(blue): Splash with short press, and light with long press.                 |
|                          |                                                                                      |

✓Note:

- Hold VOLUME + and VOLUME at the same time after turn on the projector, indicator flashes blue. When the indicator stops flashing and lights blue, the remote control and the projector are matched successfully.
- Two AAA batteries are used in the remote control.

# Turn on/Turn off

Turn on: Connect to the power source, open the rotary switch to turn on the projector.

Turn off: There are two ways to turn off the projector.

- Turn off the rotary switch, the projector will be shut down automatically after 3 seconds.
- Press the power button on the remote control, the turn off dialog box pops up on the screen. Select "OK" to turn off the projector.

After the projector is turned down, please close the rotary switch. Otherwise, it will be turned on again while pressing the power button on the remote control.

In the event that no image appears on the screen or the projector breaks down, stop using the projector. Please unplug the power cord, close the rotary switch, and restart the projector after 10 seconds.

Home page includes two parts: Status bar and home page icons.

- Status bar: Display the web status and time. If the internet connection is failed or no internet connection, only the time will display when starting up, but the time is not accurate and it will be update after internet connected. Because the status information is got from the web.
- Home page icons: Normal functions. You can select icons according to their preference to perform.

![](_page_10_Figure_4.jpeg)

✓ Note:

• There is slight difference between the user interface in this manual and the actual interface. Please subject to the actual interface.

# **System Settings**

Click "Settings" icon to enter system settings interface. It includes "Network", "Projection" and "General".

![](_page_11_Picture_2.jpeg)

#### **Network settings**

Select "Network" icon, click "OK" to enter "Network" interface. You can set up "Wireless", "WLAN Hotspot", "Bluetooth" and "VPN".

![](_page_12_Picture_3.jpeg)

## System settings

#### **Wireless connection**

It is used to set up wireless network.

When Wireless Switch is set to "On", the projector will search all available wireless hotspots automatically. You can select and connect an available wireless network.

![](_page_13_Picture_4.jpeg)

#### WLAN hotspot

When WLAN hotspot switch is "On", the projector itself can be used as WLAN hotspot. Now the wireless network connection of projector is closed automatically. The default WLAN hotspot is "A63D", and you can rename it in "SSID". There are 3 types of security: "On", "WPA PSK" and "WPA2 PSK". If the security type is set to "On", any device could connect to this hotspot. If the security type is set to "WPA PSK" or "WPA2 PSK", Password is required for the devices to connect to this hotspot.

| WLAN Hots            | pot Settings |
|----------------------|--------------|
| WLAN Hotspot Switch: | < Off >      |
|                      | A63D         |
|                      | open         |
|                      |              |
|                      |              |
|                      |              |

## System settings

## **Bluetooth settings**

When Bluetooth Switch is set to "On", you can transmit all kinds of documents via bluetooth, such as texts and audios.

| Bluetooth Switch < On ><br>Rename Devices A63D<br>Search Devices<br>A63S | –<br>Bluetoo     | oth    |
|--------------------------------------------------------------------------|------------------|--------|
| Rename Devices A63D<br>Search Devices                                    | Bluetooth Switch | < On > |
| Search Devices                                                           | Rename Devices   | A63D   |
| □ A63S                                                                   | Search Devices   |        |
|                                                                          | ☐ A63S           |        |
|                                                                          |                  |        |

#### Manual focus

You can set Manual Focus to "On" or "Off".

When Manual Focus is set to "On", the manual focus box will pop up. Toggle Left or Right key on the remote control, to make the image be up to an optimum state.

![](_page_16_Picture_4.jpeg)

#### **Projection settings**

#### **Keystone Auto correction**

You can set Keystone Correction to "Auto" or "Manual".

When it is set to "Auto", the projector will perform keystone correction automatically, to keep the screen rectangle.

| Projectio                  | on           |
|----------------------------|--------------|
| Manual Focus               | < Off >      |
| Keystone Auto Correction   | < Manual >   |
| Keystone Manual Correction | < 0 >        |
| Image Mode                 | < Standard > |
|                            |              |

#### Keystone manual correcton

You can adjust the number of keystone correction, via Left and Right key on the remote control, to perform keystone correction manually.

| Projection                 |              |
|----------------------------|--------------|
| Manual Focus               | < Off >      |
| Keystone Auto Correction   | < Manual >   |
| Keystone Manual Correction | < 0 >        |
| Image Mode                 | < Standard > |
|                            |              |

## **Projection settings**

#### Image Mode

You can set Image Mode to "Highlight", "Standard" or "Custom".

![](_page_19_Picture_3.jpeg)

#### **Projection Mode**

In Projection Mode item, You can set the Projection Mode of the projector, according to the positioning methods.

![](_page_20_Picture_3.jpeg)

## **Projection settings**

#### Boot source

In Boot Source item, select the input signal.

| Image Mode       < Standard >         Projection Mode       < Normal >         Boot Source       < Close >         HDMI mode       < Auto mode > | Proje           | ection        |
|----------------------------------------------------------------------------------------------------|-----------------|---------------|
| Image Mode       < Standard >         Projection Mode       < Normal >         Boot Source       < Close >         HDMI mode       < Auto mode > |                 |               |
| Projection Mode < Normal > Boot Source < Close > HDMI mode < Auto mode >                                                                         | Image Mode      | < Standard >  |
| Boot Source < Close > HDMI mode < Auto mode >                                                                                                    | Projection Mode | < Normal >    |
| HDMI mode < Auto mode >                                                                                                    | Boot Source     | < Close >     |
|                                                                                                    | HDMI mode       | < Auto mode > |

#### HDMI Mode

You can set the HDMI mode to Auto mode, DVD mode or PC mode.

![](_page_22_Picture_3.jpeg)

## **Projection settings**

#### Screen Saver

In Screen Saver item, set the time when the screen saver start.

| Projection     |               |
|----------------|---------------|
| Boot Source    | < Close >     |
| HDMI mode      | < Auto mode > |
| Screen Saver   | < Close >     |
| Screen Scaling | < Full >      |
|                |               |

## **Screen Scaling**

In Screen Scaling item, you can set the screen size to "Full", "4:3", "16:9", "21:9".

| Project          | ion           |
|------------------|---------------|
| HDMI mode        | < Auto mode > |
| Screen Saver     | < Close >     |
| Screen Scaling   | < Full >      |
| Horizental Scale | < 0 >         |
|                  |               |

# **Projection settings**

## **Horizental Scale**

You can set the horizental scale from 0 to 40.

| Projection       |   |       |   |
|------------------|---|-------|---|
| Screen Saver     |   | Close |   |
| Screen Scaling   | < | Full  | > |
| Horizental Scale | < | 0     | > |
| Vertical Scale   |   | 0     | > |
|                  |   |       |   |

# Vertical Scale

You can set the vertical scale from 0 to 40.

| Projectic          | on |      |   |
|--------------------|----|------|---|
|                    |    |      |   |
| Screen Scaling     |    | Full |   |
| Horizental Scale   | <  | 0    | > |
| Vertical Scale     | <  | 0    | > |
| Proportional Scale |    |      |   |
|                    |    |      |   |

## **Projection settings**

#### **Proportional Scale**

You can set the proportional scale from 0 to 40.

![](_page_27_Picture_3.jpeg)

**General settings** 

In General page, you can view "System Info", "System Upgrade", "USB Upgrade", and "Restore Factory Settings". You can set "Language", "Input Method", "Wall Paper" and "Voice".

![](_page_28_Picture_3.jpeg)

## **General Settings**

#### System info

In System Info page, you can view "Device Name", "System Version", "Firmware Version", "Internal Storage", etc.

| Device Name A63D<br>System Version Android 4.4.2 A63D_V1. |
|-----------------------------------------------------------|
| System Version Android 4.4.2 A63D_V1.                     |
|                                                           |
| Firmware Version A63D_V1.00_20170323.1                    |
| Internal Storage Total:12.53G,Available:12                |
|                                                           |

## System upgrade

System upgrade online is supported. You can perform upgrade online when the new version is detected.

![](_page_30_Picture_3.jpeg)

## **General Settings**

#### USB upgrade

Local upgrade of USB is supported. You can download the new version of installation program to USB, and perform local upgrade.

![](_page_31_Picture_3.jpeg)

Note: USB upgrade doesn't support the USB device of exFAT format.

#### Launcher Mode

you can set Launcher Mode via Left/Right key on the remote control.

![](_page_32_Picture_3.jpeg)

## **General Settings**

#### Wallpaper

You can set the wallpaper according to your preference.

![](_page_33_Picture_3.jpeg)

#### Language

You can set the display language. The projector supports 12 languages: English,German,French,Spanish, Italian, Portuguese, Korean,Japanese, Thai and Vietnamese.

| Language |   |
|----------|---|
| English  | ~ |
| Deutsch  |   |
| français |   |
| español  |   |
|          |   |

## **General Settings**

#### Input methods

You can select the input method according to your preference.

![](_page_35_Picture_3.jpeg)

#### **Time Zone Selection**

Select the time zone where you will operate the projector.

![](_page_36_Picture_3.jpeg)

## **General Settings**

#### Factory Recovery

Restore the projector to factory settings. Please make a backup for all data before performing, to avoid data missing.

| Factory Recovery                                                                                                    |  |
|----------------------------------------------------------------------------------------------------|--|
| This operation will remove all user data, and recovery the system.<br>Erase all data in the internal storage, such as music and photos |  |
| Confirm to factory recovery                                                                                                    |  |
|                                                                                                    |  |
|                                                                                                    |  |

# HDMI

You can get images and voice with high quality. Connecting the HDMI input port of the projector to the HDMI output port of the device, in the condition of connecting to the network, click "HDMI" icon, and enter HDMI input mode.

![](_page_38_Picture_2.jpeg)

# HDMI

#### Recommended HDMI format is as follow:

| HDMI signal |                    |  |
|-------------|--------------------|--|
| Resolution  | Vertical frequency |  |
| 640*480     | 60Hz               |  |
| 720*240     | 60Hz               |  |
| 720*400     | 85Hz               |  |
| 720*480     | 60Hz               |  |
| 720*576     | 50Hz               |  |
| 800*600     | 56Hz               |  |
|             | 60Hz               |  |
|             | 73Hz               |  |
|             | 75Hz               |  |
|             | 85Hz               |  |
|             | 120Hz              |  |
| 1280*720    | 24Hz               |  |
|             | 30Hz               |  |
|             | 50Hz               |  |
|             | 60Hz               |  |
| 1024*768    | 43Hz               |  |
|             | 60Hz               |  |
|             | 70Hz               |  |
|             | 75Hz               |  |
|             | 85Hz               |  |

| HDMI signal |                    |  |
|-------------|--------------------|--|
| Resolution  | Vertical frequency |  |
| 1280*1024   | 60Hz               |  |
|             | 75Hz               |  |
|             | 85Hz               |  |
|             | 120Hz              |  |
| 1280*768    | 60Hz               |  |
|             | 75Hz               |  |
|             | 85Hz               |  |
| 1280*800    | 60Hz               |  |
|             | 75Hz               |  |
|             | 85Hz               |  |
|             | 120Hz              |  |
| 1280*960    | 60Hz               |  |
|             | 85Hz               |  |
|             | 120Hz              |  |
| 1360*768    | 50Hz               |  |
|             | 60Hz               |  |
|             | 74Hz               |  |
|             | 85Hz               |  |
|             | 120Hz              |  |

| HDMI signal |                    |  |
|-------------|--------------------|--|
| Resolution  | Vertical frequency |  |
| 1440*900    | 60Hz               |  |
|             | 75Hz               |  |
|             | 85Hz               |  |
|             | 120Hz              |  |
| 1400*1050   | 75Hz               |  |
|             | 85Hz               |  |
| 1600*1200   | 60Hz               |  |
|             | 65Hz               |  |
|             | 70Hz               |  |
| 1680*1050   | 60Hz               |  |
|             | 75Hz               |  |
| 1920*1080   | 24Hz               |  |
|             | 25Hz               |  |
|             | 30Hz               |  |
|             | 50Hz               |  |
|             | 60Hz               |  |
| 1920*1200   | 60Hz               |  |
| 3840*2160   | 30Hz               |  |
|             | 25Hz               |  |
|             | 24HZ               |  |
| 4096*2160   | 24Hz               |  |

#### ✓ Note:

- Connecting to the computer, please select the resolution in EDID, and 1280x800 is recommended.

- Damages resulted by selecting a resolution which is not supported by EDID, is not within the repair coverage.

Click "My Office" in homepage, and enter "My Office" interface. You can read the official documents conveniently.

![](_page_40_Picture_2.jpeg)

# Multimedia

Click "Multimedia" icon, and enter "Multimedia" interface. You can view and play pictures, videos, and musics in the mobile storage device.

There are seven items in this page: Video, Picture, Music and All Files. You can focus on a specified item via the left and right key on remote control. Then click "Enter" key to view or play. In "All Files", you can view files, which is the same as a file manager.

![](_page_41_Picture_3.jpeg)

You can view the files in the nethood of the nethood, copy files between the computer and the device.

![](_page_42_Picture_2.jpeg)

The procedures to operate the Nethood:

- 1. Ensure that the IP address of the equipment and the computer are in the same segment, such as 192.16.1.\*;
- 2. Open the share function of the computer, you can search "Win7(XP) open network sharing" in internet;
- 3. Set a shared folder in the computer, pay attention that don't share the folder on the desktop, otherwise, the folder may not be shared successfully;
- 4. Click "File"->"Nethood", press MENU to select "Search" or "New";
- 5. Click "Search" or "New" on the shared computer to view the shared directory.

#### NetHood

FAQ:

- Click "File " > "Nethood", press MENU button to select "Search",but can not search the shared computer: Please ensure the IP address of your device and computer are in the same segment, you can ping IP address on the computer to

check.

- Shared computer is searched but it can not be connected to the host:

Please ensure the you have opened the network sharing function. Guest is forbidden, password protect sharing is enable for WIN

7, sharing service is not started or local security configuration may result that the device can not visit the shared computer. You can

search via internet: WIN 7(XP) can not visit the shared computer.

- Shared directory can not be checked in shared computer:

Please ensure the shared folder is successfully set but not on the desktop.

- R/W failed when click the shared directory:

Please ensure the shared directory exists in the computer and Everyone or Guest is added as shared user.

Refer to the actions shown below, you can synchronize the required data to the screen.

![](_page_44_Picture_2.jpeg)

You can connect a mobile or tablet to the projector via XMfly.

Open "Appotronics Assistant" on the mobile or tablet, and it shows "Picture", "Audio", "Video" and "Files" in the page. There are 3 control methods displayed on the bottom: Remote, Mouse and Push.

- Remote: The mobile or tablet can be used as the remote control to control the projector.
- Mouse: The mobile or tablet can be used as the mouse to control the projector.
- Push: "Music", "Picture", "Video" and "Files" on the mobile or tablet and be push to the projector.

For OS Android 5.0 or above, you can directly click Push button on the upper right to synchronize the images on the mobile or tablet to the projector.

# **Remmend App**

When the projector is connected to internet, 5 recommend APP will appear on the Launcher for user to download and intall.

![](_page_45_Picture_2.jpeg)

# Application

The installed application are displayed in this page. The way to download or delete applications is the same as the tablet or mobile.

![](_page_46_Picture_2.jpeg)

✓ Note:

- If you install the third party application yourself, you should answer for the possible comptibility issues. It is not within the repare coverage.

# Add new

You can add 4 applications to the home page.

Click "Add New" icon, and enter Application interface. Select the application to be added, click "OK", and then this application is displayed in the home page.

![](_page_47_Picture_3.jpeg)

"Add New" is also used to replace APP. Select the APP to be replaced, long press "Enter" key, and then select the required APP to add. This device complies with part 15 of the FCC Rules. Operation is subject to the following two conditions: (1) this device may not cause harmful interference, and (2) this device must accept any interference received, including interference that may cause undesired operation.

Any changes or modifications not expressly approved by the party responsible for compliance

could void the user's authority to operate the equipment.

NOTE: This equipment has been tested and found to comply with the limits for a Class B digital device, pursuant to Part 15 of the FCC Rules. These limits are designed to provide reasonable protection against harmful interference in a residential installation. This equipment generates, uses and can radiate radio frequency energy and, if not installed and used in accordance with the instructions, may cause harmful interference to radio communications. However, there is no guarantee that interference will not occur in a particular installation.

If this equipment does cause harmful interference to radio or television reception,

which can be determined by turning the equipment off and on, the user is encouraged to try to correct the interference by one or more of the following measures:

- -- Reorient or relocate the receiving antenna.
- -- Increase the separation between the equipment and receiver.
- -- Connect the equipment into an outlet on a circuit different

from that to which the receiver is connected.

-- Consult the dealer or an experienced radio/TV technician for help.

The device has been evaluated to meet general RF exposure requirement. The device can be used in portable exposure condition without restriction.

FCC ID : 2ALQL-A63D

![](_page_49_Picture_0.jpeg)

![](_page_49_Picture_1.jpeg)

iOS

Android

Appotronics Co., Ltd. Address: 4F,SZICC, No.1089, Chaguang Road, Nanshan District,Shenzhen 518055,China Official Website:www.appotronics.com Service Hotline: : 400-1866-150 Enterprise Standards : Q/GF 001-2016

P/N: D0400000138\_En Version: Rev1.0